# EAスタートマニュアル

①ロット等設定変更 ⇒ 自動売買稼働
 ②注意事項

# EAスタートマニュアル

①ロット等設定変更 ⇒ 自動売買稼働

こちらの項目では設定から自動売買開始までを解説しております。

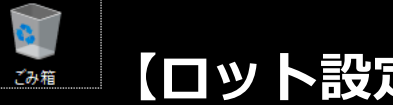

### 【ロット設定】

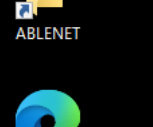

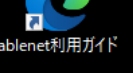

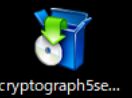

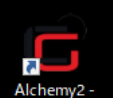

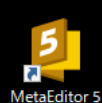

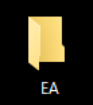

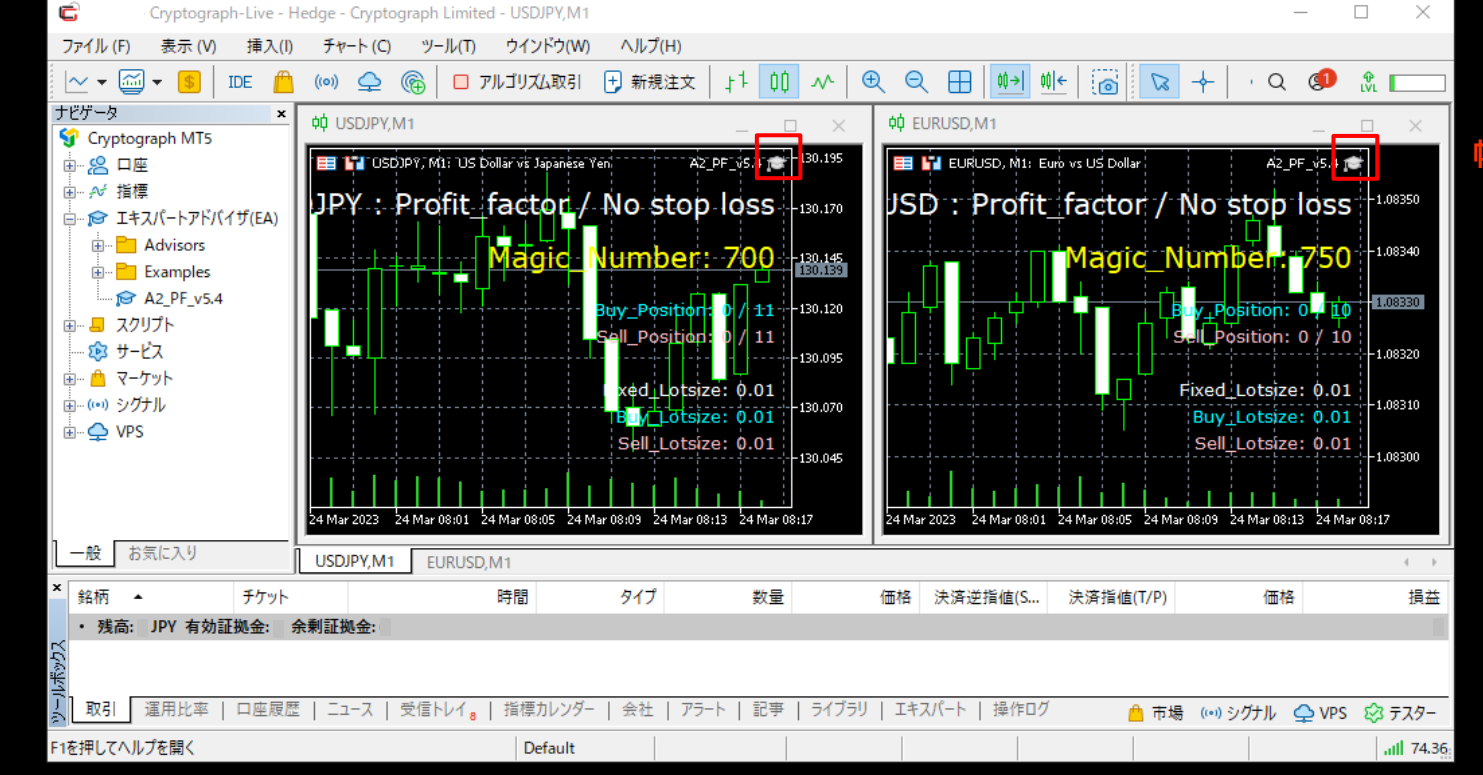

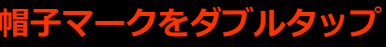

チャートが2枚ある時は2枚とも設定ください

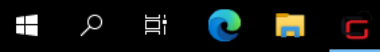

凸 🕼 🖫 🕪 🥢 A 🛛 14:18 🖓

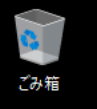

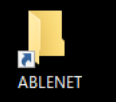

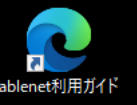

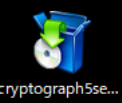

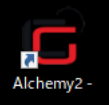

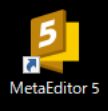

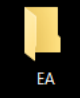

📫 🔎 🛱 🔍 📑

| Cryptograph-Live - H                                                                                  | Hedge - Cryptograph Limited - EURUSD,M1                                                                                                    |                                                 |                                 | - 🗆 X                                            |        |
|----------------------------------------------------------------------------------------------------|----------------------------------------------------------------------------------------------------|-------------------------------------------------|---------------------------------|--------------------------------------------------|--------|
| ファイル (F) 表示 (V) 挿入(I)                                                                                 | チャート (C) ツール(T) ウインドウ(W) ヘル                                                                                                    | ノプ(H)                                           |                                 |                                                  |        |
| 🗸 🕶 🎆 🕶 🥵 🛛 IDE – 🛑                                                                                   | (10) 异 🔞 🗆 アルゴリズム取引 🕂 新                                                                                                    | 親注文   11 📫 🛝   🕀                                | 、 ♀ 🖽 🚺 🐠 🐻                     | 🔽 🕂 🛛 Q 💷 🏦 🗔                                    | _      |
| ナビゲータ ×                                                                                               | ф USDJPY,M1                                                                                                    | _ 🗆 X                                           | 韓 EURUSD,M1                     | _ 🗆 X                                            |        |
| <ul> <li>● - ※ 口座</li> <li>● - ※ 指標</li> <li>● - ※ IFスパートアドバイザ(EA)</li> <li>● - ● Advisors</li> </ul> | JPY : Profit_factor / No<br>A2_PF_v5.4                                                                                                    | 42_PF_v5.4 1 ■<br>EB0/2051<br>Stop=OSS -130.195 | ISD :: Profit_facto             | r / No stop loss -100000<br>□ × 750              |        |
| ⊕Examples     ↓                                                                                       | 共有<br>インプット<br><b>2</b> 数名<br>ab - O1 - Basic parameters                                                                                                    | <b>トをタップ</b><br><sup>値</sup>                    | ^                               | ion: 0 / 10<br>ion: 0 / 10                       |        |
| ■ (*) シグナル<br>● <b>(*)</b> シグナル<br>● <b>(*)</b> VPS                                                   | 01 _ MagicNumber<br>01 _ SpreadLimit(point)<br>ab -Q2 - Money Management<br>16 _ Lete                                                                                                    | 700<br>40<br>001 ②ロット2                          | を変更する                           | tsize: 0.011.08330<br>tsize: 0.01<br>tsize: 0.01 |        |
| 一般」お気に入り                                                                                              | Image: Point of the second second | false<br>ProfitFactor_NoStop                    | <br>読み                          | ar 08:28 24 Mar 08:32<br>込み (L)                  | Þ      |
| × 銘柄 ▲ チケット<br>・残高: JPY 有効証拠金:( :                                                                     | 01 _ MaxPosition ~Max11_Auto = 0<br>½ σ                                                                                                    | 0<br>3.0<br><b>3</b> 0                          | Kをタップ <sup>、</sup> <sup>像</sup> | 存 (S) 価格 損益                                      | ±<br>0 |
| YC&¥11-1<br>取引 運用比率   口座履歴                                                                            | ス   受信トレイ。  指標カレンダー   会行                                                                                                    | 上   アラート   記事   ライブラリ                           | OK キャンセル<br>エキスパート 操作ログ         | リセット<br>                                         | _      |
| F1を押してヘルプを開く                                                                                          | Default                                                                                                    |                                                 |                                 |                                                  | 3(     |

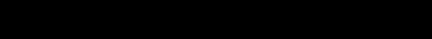

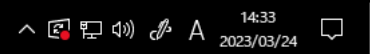

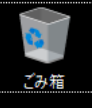

### 【自動売買を稼働する】

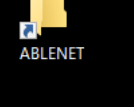

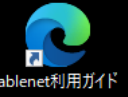

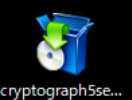

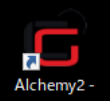

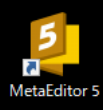

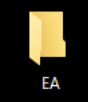

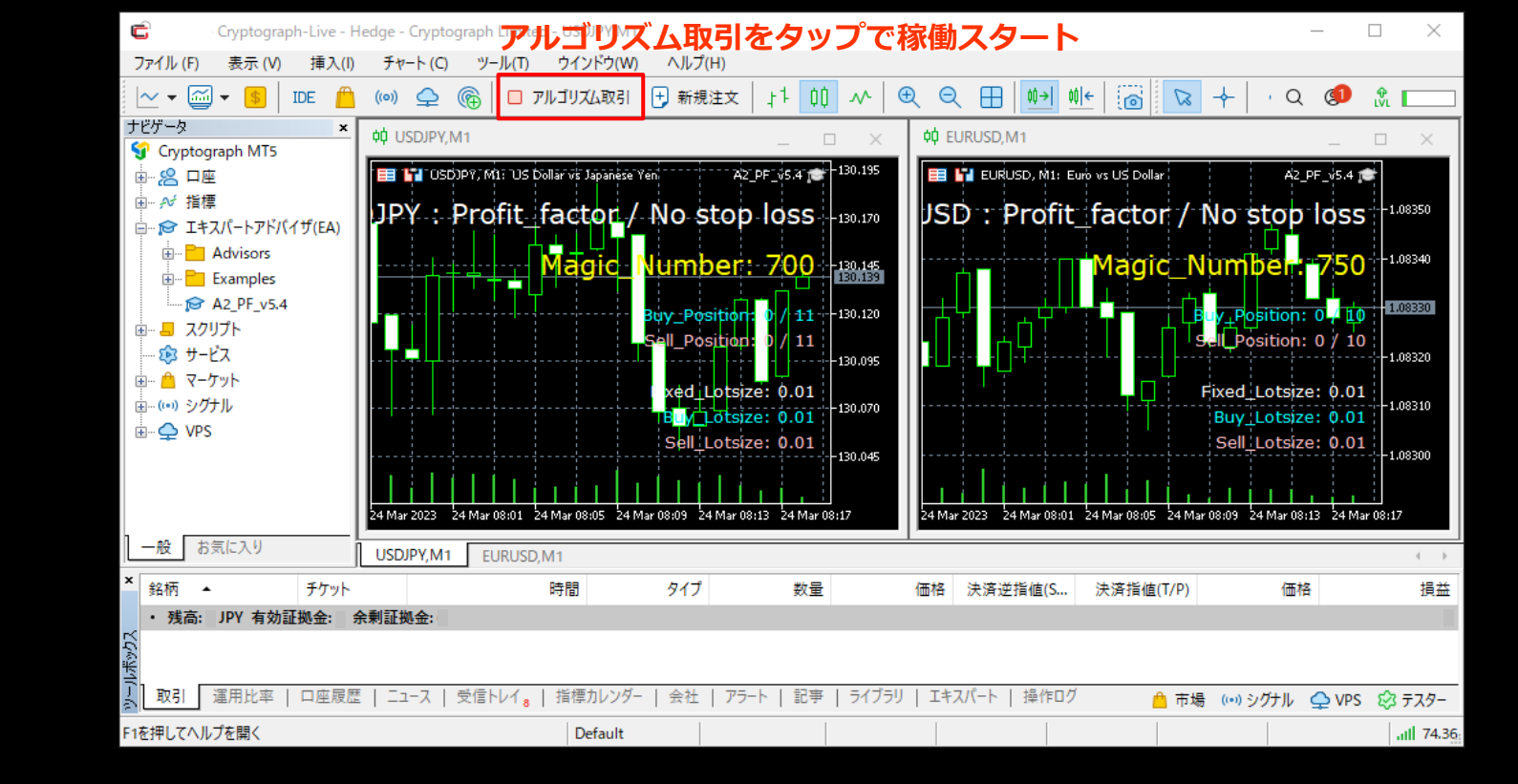

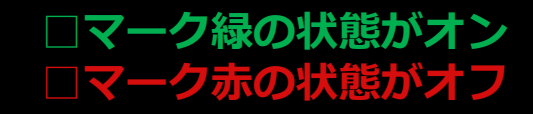

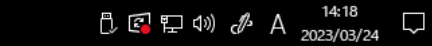

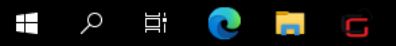

### Alchemy パラメーター

共有 インプット

#### 一基本設定一

設定変更する際は下記以外は そのままの設定

#### Lots

→ 証拠金35万の場合 0.01 ~等倍

推奨ロット
 35万~0.01
 70万~0.02
 105万~0.03
 140万~0.04
 175万~0.05
 ※推奨となっておりますが、必ずしも安全ということではございません。慣れるまでは低めのロット設定をお勧めしております。

#### 変数名 値 ab - - - Basic parameters ----01 \_ MagicNumber 100 01 \_ SpreadLimit(point) 40 ab - - Money Management ----1/2 Lots 0.01 ab - - - Entry Setting ----01 \_ MaxPosition ~Max11\_Auto = 0 0 1/2 \_ TakeProfit\_BackPercent(%) 30.0 読み込み (L) ab \_ •note 保存(S) OK キャンセル リセット

### Alchemy2 パラメーター

一基本設定一

設定変更する際は下記以外は そのままの設定

■ Lots
 → 証拠金50万の場合 0.01 ~等倍

推奨ロット
 50万~0.01
 100万~0.02
 150万~0.03
 200万~0.04
 250万~0.05
 ※推奨となっておりますが、必ずしも安全ということではございません。慣れるまでは低めのロット設定をお勧めしております。

| 共有 インブット                         |                     |               |
|----------------------------------|---------------------|---------------|
| 変数名                              | 値                   | ^             |
| 01 _ MagicNumber                 | 700                 |               |
| 01 _ SpreadLimit(point)          | 40                  |               |
| ab - 2 - Money Management        |                     |               |
| 1/2 _ Lots                       | 0.01                |               |
| ↔ _ Stop                         | false               |               |
| 🖶 _ TradeMode                    | ProfitFactor_NoStop |               |
| ab -O3 - Entry Setting           |                     |               |
| 01 _ MaxPosition ~Max11_Auto = 0 | 0                   | 読み込み (L)      |
| ½σ                               | 3.0                 |               |
| ab _ •note                       |                     | ~ 保存(S)       |
|                                  |                     |               |
|                                  |                     | OK キャンセル リセット |
|                                  |                     |               |
|                                  |                     |               |

## GOLD RUSH パラメーター

一基本設定一

設定変更する際は下記以外は そのままの設定

## ■ Lot → 証拠金5万の場合 0.01 ~等倍

推奨ロット
 5万~0.01
 10万~0.02
 20万~0.04
 30万~0.06
 40万~0.08
 50万~0.1
 ※推奨となっておりますが、必ずしも安全ということではございません。慣れるまでは低めのロット設定をお勧めしております。

| 共有 インプット                     |            |            |  |  |
|------------------------------|------------|------------|--|--|
| 変数名                          | 值          |            |  |  |
| 01 SpreadLimit(point)        | 70         |            |  |  |
| 1/2 Lot                      | 0.01       |            |  |  |
| 01 Slippage(pips)            | 3          |            |  |  |
| MyOrderType (Select)         | BUY & SELL |            |  |  |
| 1/2 TakeProfit Pips          | 9.0        |            |  |  |
|                              | true       |            |  |  |
| 1/2 Trailing Start Pips      | 9.0        |            |  |  |
| 1/2 Trailing Shift Pips      | 3.0        |            |  |  |
| MM (Automatic lot)           | false      |            |  |  |
| 01 Standard Amount (JPY)     | 500000     |            |  |  |
| 🖶 Lotup interval             | 0.01       | 読み込み (L)   |  |  |
| TradeTimeLimit(ON/OFF)       | true       |            |  |  |
| P EndOfTheMonthLimit(ON/OFF) | true       | 保存 (S)     |  |  |
|                              |            |            |  |  |
|                              | ОК         | キャンセル リセット |  |  |
|                              |            |            |  |  |

## ULTRA X パラメーター

#### 一基本設定一

#### 設定変更する際は下記以外は そのままの設定

■ StartLots
 → 証拠金25万の場合 0.1 ~等倍

推奨ロット
 25万~0.1
 50万~0.2
 75万~0.3
 100万~0.4
 125万~0.5
 ※推奨となっておりますが、必ずしも安全ということではございません。慣れるまでは低めのロット設定をお勧めしております。

#### 共有 インプット 仕様

| 変数名                                                           | 値              |          |
|---------------------------------------------------------------|----------------|----------|
| 01 _ ·Slippage(point)                                         | 30             |          |
| 01 _ • Max Spread (Point)                                     | 70             |          |
| ½ _ ·StartLots                                                | 0.1            |          |
| ≣_ •EntryType (Select)                                        | normal         |          |
|                                                               | BUY & SELL     |          |
| 01 _ • FixedTakeProfit (Point)                                | 90             |          |
| <sup>1</sup> ∕ <sub>2</sub> _ • DailyGoalsProfit (USD or JPY) | 100000.0       |          |
| ➡ _ ·ReachedGoalAction (Select)                               | Stop new entry |          |
| 1/2 _ • StoplossPrice (USD or JPY)                            | 99999999.0     |          |
| ½ _ ∙StoplossMarginLevel (%)                                  | 1.0            |          |
| 1/2·Minmum_Nan-pin_Range (Point)                              | 20.0           |          |
| 01 _ •Nan-pin_Num (Max99)                                     | 99             |          |
| ↑ Trailing(ON/OFF)                                            | true           |          |
| 01 _ •BreakevenshitTime(sec)                                  | 360            |          |
| → _ •TradeTimeLimit(ON/OFF)                                   | true           |          |
| ab _ •Monday_Start_Time                                       | 07:00          |          |
| ab _ • Monday_Stop_Time                                       | 23:00          |          |
| ab _ •Tuesday_Start_Time                                      | 00:50          |          |
| ab _ •Tuesday_Stop_Time                                       | 23:00          |          |
| ab _ •Wednesday_Start_Time                                    | 00:50          |          |
| ab _ •Wednesday_Stop_Time                                     | 23:00          |          |
| ab _ •Thursday_Start_Time                                     | 00:50          |          |
| ab _ • Thursday_Stop_Time                                     | 23:00          |          |
| ab _ • Friday_Start_Time                                      | 11:00          |          |
| ab _ • Friday_Stop_Time                                       | 16:30          |          |
| ab _ • Everyday_StopStart_Time                                | 15:00          |          |
| ab _ •Everyday_StopEnd_Time                                   | 15:05          |          |
| ↓ EndOfTheMonthLimit(ON/OFF)                                  | true           |          |
|                                                               | true           |          |
| 01 _ • RiseAndFallLimit(Point)                                | 300            |          |
|                                                               | false          |          |
| 01 _ • RiseAndFallExitLimit(Point)                            | 400            |          |
| 를_ •AllExitType                                               | All Exit       |          |
| ↔ _ •MM (Automatic lot)                                       | false          |          |
| 01 _ • Standard Amount (USD or JPY)                           | 500000         |          |
| ≣•Lotup interval                                              | 0.01           |          |
| ↔ _ • Stop Setting                                            | true           |          |
| ≣ _ •Stop Setting Type                                        | Stop All Entry |          |
| ■ BeforehandStop Setting                                      | OFF            | 読み込み (L) |
| 01 _ •BeforehandStop Hours                                    | 1              |          |
| ab _ •note                                                    |                | 保存 (S)   |

OK キャンセル リセット

## ULTRA X パラメーター

#### 一詳細設定一

設定変更する際は下記以外は そのままの設定

- MyOrderType (Select)
   →買いのみ、売りのみ、両方を選択
- TradeTimeLimit(ON/OFF)デフォルトはFalse(オフ)
   →時刻制限 ON/OFF ※時刻制限中の注文を停止します
- EndOfTheMonthLimit(ON/OFF)デフォルトはTrue(オン)
   →月末取引制限 ON/OFF
- RiseAndFallLimit(ON/OFF)デフォルトはTrue(オン)
   →急騰急落制限 ON/OFF

■ Stop SettingデフォルトはFalse(オフ) →遠隔停止システム ON/OFF ※指標時ポジションを取りません。指標前に持っていたポジションを決済する わけではありませんので、指標前のポジションはご自身で決済ください。

| ++                                | A Tub 1140  | /1 +#                 |                 |         |                  |  |  |
|-----------------------------------|-------------|-----------------------|-----------------|---------|------------------|--|--|
| 代1月                               | 12221       | 1工休                   |                 |         |                  |  |  |
| 変数:                               | 変数名         |                       |                 |         |                  |  |  |
| 01                                | •Slippage(  | point)                |                 | 30      |                  |  |  |
| 01                                | •Max Spre   | ad (Point)            |                 | 70      | 70               |  |  |
| 1/2                               | •StartLots  | . ,                   |                 | 0.1     |                  |  |  |
| -<br>-                            | •EntryType  | e (Select)            |                 | normal  | normal           |  |  |
|                                   | •MvOrder]   | Type (Select)         |                 | BUY &   | SELL             |  |  |
| 01                                | •FixedTake  | Profit (Point)        |                 | 90      |                  |  |  |
| -                                 | •DailyGoal  | IsProfit (USD or JPY) |                 | 10000.0 |                  |  |  |
| 5                                 | •Reached@   | GoalAction (Select)   |                 | Stop ne | ew entry         |  |  |
| 2                                 | • StoplossP | Price (USD or JPY)    |                 | 999999  | 99.0             |  |  |
| 12                                | •StoplossN  | MarginLevel (%)       |                 | 1.0     |                  |  |  |
| /2                                | •Minmum     | Nan-pin Range (Point) |                 | 20.0    |                  |  |  |
| 21                                | •Nan-pin    | Num (Max99)           |                 | 99      |                  |  |  |
| -<br>-                            | •Trailing(O | N/OFF)                |                 | true    |                  |  |  |
| 1                                 | •Breakever  | nshitTime(sec)        | 別紙参照            | 360     |                  |  |  |
| *                                 | •TradeTime  | eLimit(ON/OFF)        | 日本時間(夏)         | true    | デフォルトはFalse(オフ)  |  |  |
| ь_                                | •Monday     | Start Time            | 13:00           | 07:00   | 月曜日の取引開始時刻を設定します |  |  |
| ь_                                | •Monday     | Stop_Time             | 5:00            | 23:00   | 月曜日の取引停止時刻を設定します |  |  |
| ь                                 | •Tuesday S  | Start Time            | 6:50            | 00:50   | 火曜日の取引開始時刻を設定します |  |  |
| ь_                                | •Tuesday_S  | <br>Stop_Time         | 5:00            | 23:00   | 火曜日の取引停止時刻を設定します |  |  |
| ь_                                | •Wednesd    | ay_Start_Time         | 6:50            | 00:50   | 水曜日の取引開始時刻を設定します |  |  |
| )                                 | •Wednesd    | ay_Stop_Time          | 5:00            | 23:00   | 水曜日の取引停止時刻を設定します |  |  |
|                                   | •Thursday   | _Start_Time           | 6:50            | 00:50   | 木曜日の取引開始時刻を設定します |  |  |
| ,                                 | •Thursday   | Stop_Time             | 5:00            | 23:00   | 木曜日の取引停止時刻を設定します |  |  |
| 5                                 | •Friday_Sta | art_Time              | 17:00           | 11:00   | 金曜日の取引開始時刻を設定します |  |  |
|                                   | •Friday_Sto | op_Time               | 22:30           | 16:30   | 金曜日の取引停止時刻を設定します |  |  |
| 5                                 | •Everyday   | StopStart_Time        | 21:00           | 15:00   | 毎日の取引停止時刻を設定します  |  |  |
| 5                                 | •Everyday_  | _StopEnd_Time         | 21:05           | 15:05   | 毎日の取引開始時刻を設定します  |  |  |
| ÷_                                | •EndOfThe   | eMonthLimit(ON/OFF)   |                 | true    |                  |  |  |
| -                                 | •RiseAndFa  | allLimit(ON/OFF)      |                 | true    | テノオルトはTrue(オン)   |  |  |
| _                                 | •RiseAndFa  | allLimit(Point)       |                 | 300     |                  |  |  |
| ÷_                                | •RiseAndFa  | allExit(ON/OFF)       |                 | false   |                  |  |  |
| 01 _ •RiseAndFallExitLimit(Point) |             | 400                   |                 |         |                  |  |  |
| 를_ •AllExitType                   |             | All Exit              |                 |         |                  |  |  |
| → _ ·MM (Automatic lot)           |             | false                 |                 |         |                  |  |  |
| 1_                                | •Standard   | Amount (USD or JPY)   |                 | 500000  |                  |  |  |
| 를 _ ∙Lotup interval               |             | 0.01                  |                 |         |                  |  |  |
| ♪ _ •Stop Setting                 |             | true                  | デフォルトはFalse(オフ) |         |                  |  |  |
| ≣ _ •Stop Setting Type            |             | Stop A                | ll Entry        |         |                  |  |  |
| 🖶 _ •BeforehandStop Setting       |             | OFF                   |                 |         |                  |  |  |
| 01 _ BeforehandStop Hours         |             | 1                     |                 |         |                  |  |  |
| ab _ •note                        |             |                       |                 |         |                  |  |  |

**F** - 1 - -

キャンセル リセット

OK

### 別紙 MT4(MT5)時間

| 夏時間    |       | 冬時間    |
|--------|-------|--------|
| 日本時間   | MT4時間 | 日本時間   |
| 6:00   | 0:00  | 7:00   |
| 7:00   | 1:00  | 8:00   |
| 8:00   | 2:00  | 9:00   |
| 9:00   | 3:00  | 10:00  |
| 10:00  | 4:00  | 11:00  |
| 11:00  | 5:00  | 12:00  |
| 12:00  | 6:00  | 13:00  |
| 13:00  | 7:00  | 14:00  |
| 14:00  | 8:00  | 15:00  |
| 15:00  | 9:00  | 16:00  |
| 16:00  | 10:00 | 17:00  |
| 17:00  | 11:00 | 18:00  |
| 18:00  | 12:00 | 19:00  |
| 19:00  | 13:00 | 20:00  |
| 20:00  | 14:00 | 21:00  |
| 21:00  | 15:00 | 22:00  |
| 22:00  | 16:00 | 23:00  |
| 23:00  | 17:00 | 0:00   |
| 0:00   | 18:00 | 1:00   |
| 1:00   | 19:00 | 2:00   |
| 2:00   | 20:00 | 3:00   |
| 3:00   | 21:00 | 4:00   |
| 4:00   | 22:00 | 5:00   |
| 5:00   | 23:00 | 6:00   |
|        |       |        |
| ↑6時間ズレ |       | ↑7時間ズレ |

MT4の表示時間は、夏時間では日本時間よりも6時間 冬時間では日本時間よりも7時間遅れることになるので 夏時間の期間ならMT4の表示時間に+6時間 冬時間の期間なら+7時間するだけで日本時間を求められます。

※パラメーターの値は表を参考にMT4時間を入力してください ※夏時間、冬時間は年度によって異なりますのでGoogleなどで お調べください「FX夏時間、冬時間」

# EAスタートマニュアル

2注意事項

リモートデスクトップを操作するにあたっての注意事項を解説しております。

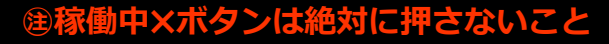

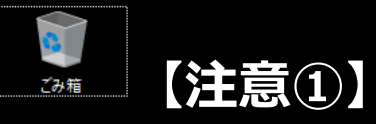

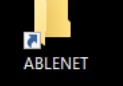

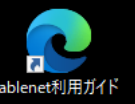

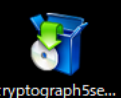

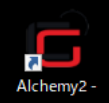

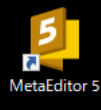

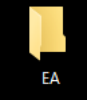

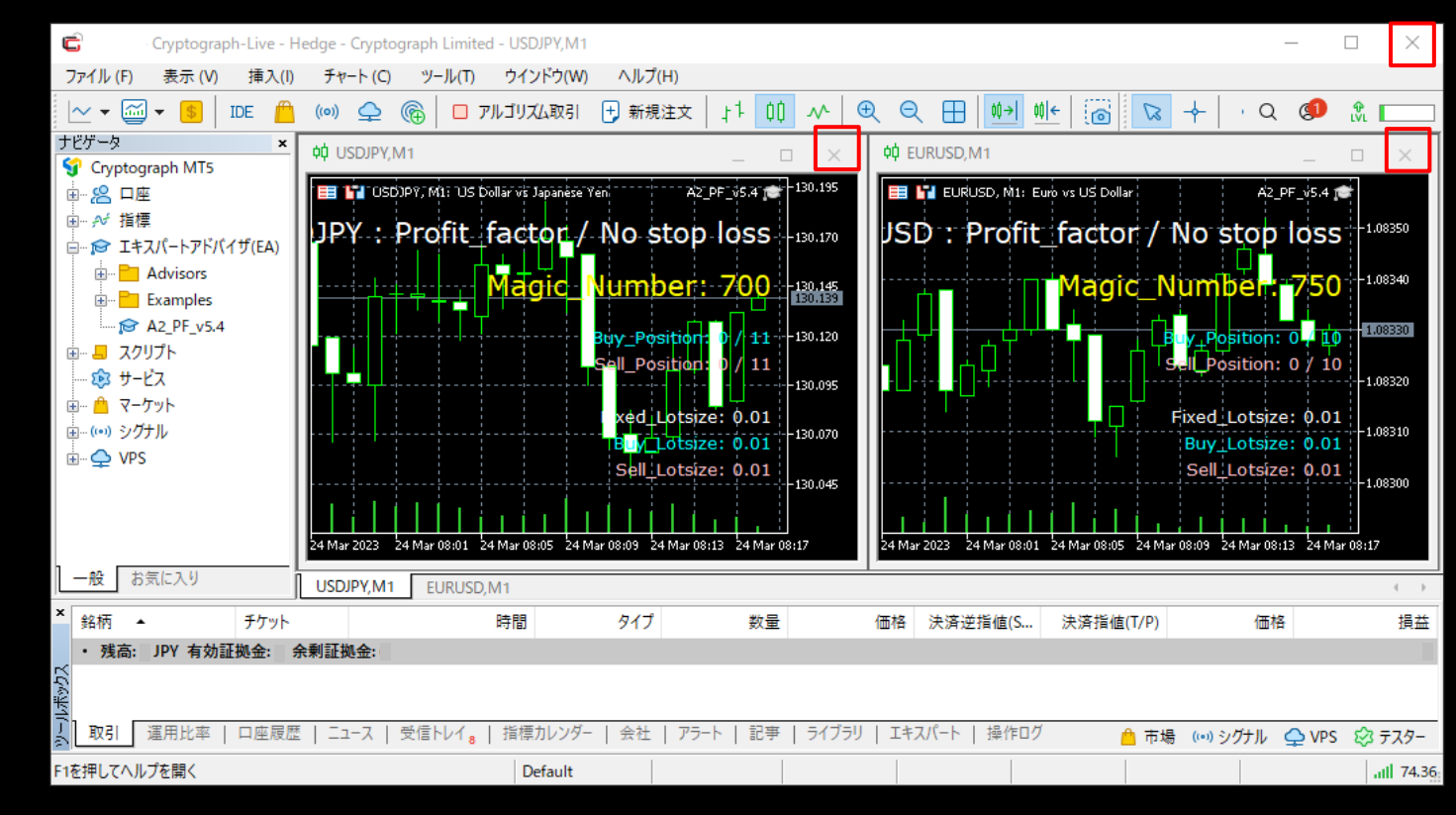

### 自動売買稼働時リモートデスクトップ内のXボタンを押さないでください

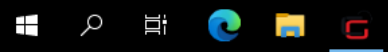

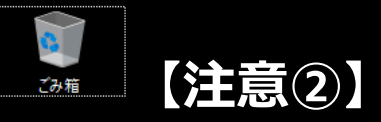

ABLENET

vptograph5se.

Alchemy2

MetaEditor 5

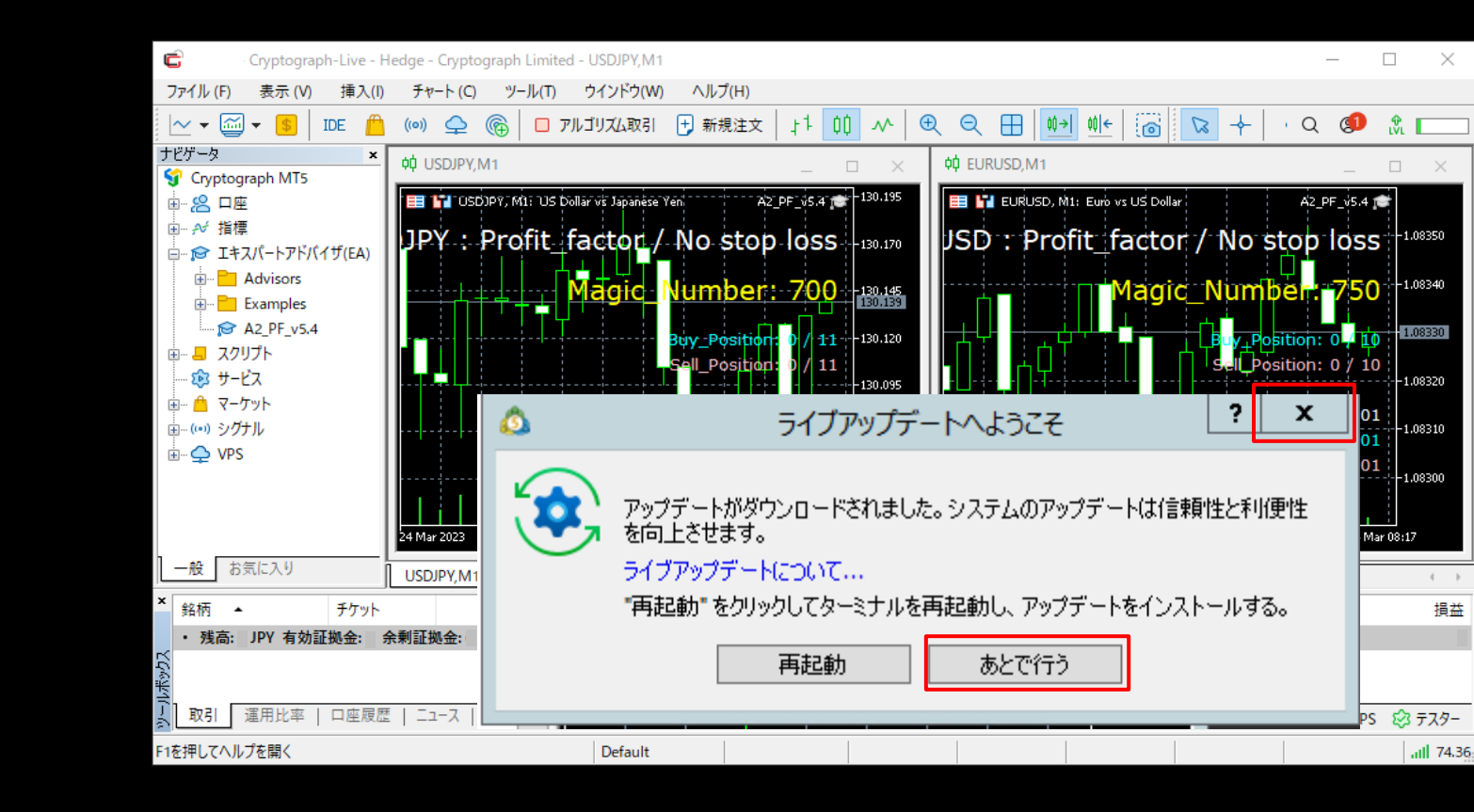

MT5をご利用の場合、定期的にMT5アップデート【ライブアップデートへようこそ】の 画面が出てきますが、右上の【X】か【あとで行う】をタップしてください。 ※再起動は押さないでください!